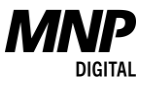

# **Managed Services Support Portal**

When you experience a non-urgent technical issue, the Support Portal is the best place to submit a request. You'll also be able to track ticket progress, get updates, and communicate with our technicians with ease.

### **Getting Started**

- 1. Access the Support Portal on the Managed Service Client Centre.
- 2. Start a new ticket.

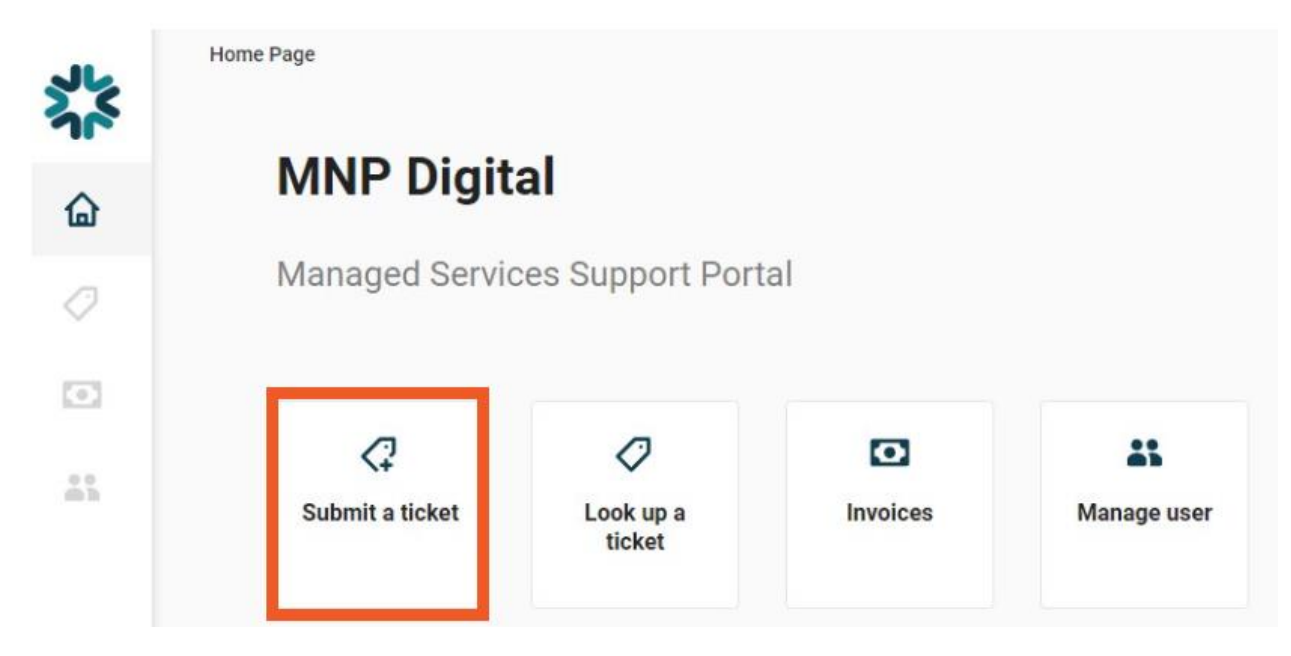

3. Select a Category for your request.

#### Create a ticket

Start creating a ticket by selecting a category and service.

| Select a Category * |   |
|---------------------|---|
| Select a category   | ~ |
|                     |   |
| Select a Service *  |   |

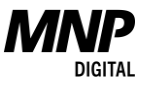

4. Select a Service for your request.

#### **Create a ticket**

Start creating a ticket by selecting a category and service.

| Select a Category *  |   |
|----------------------|---|
| IT Service & Support | ~ |
| Select a Service *   |   |
| Select a service     | ~ |

### **Reviewing Tickets**

To view existing tickets (open or closed) you can use the Look up a ticket function.

| ጟ፟ጜ        | Home Page                       |                  |          |               |  |  |  |
|------------|---------------------------------|------------------|----------|---------------|--|--|--|
| ۵          | MNP Digital                     |                  |          |               |  |  |  |
| $\bigcirc$ | Managed Services Support Portal |                  |          |               |  |  |  |
| •          |                                 |                  |          |               |  |  |  |
|            | <₽<br>Submit a ticket           | Look up a ticket | Invoices | A Manage user |  |  |  |

Selecting a ticket will allow you to view all the details of the ticket and communicate with the assigned technician.

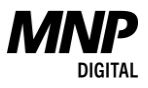

## Ticket #2228809

#### Can't log into Sophos

| Submitted 1:32 PM - 3/20/2024 | Status:    |                      |  |  |
|-------------------------------|------------|----------------------|--|--|
| Type: 1 - Incident            | Subty      | Subtype: Workstation |  |  |
| Item: *Other                  |            | Priority:            |  |  |
| Contact                       | Technician | Technician:          |  |  |
|                               |            |                      |  |  |
| Write a message               | Q          | Send                 |  |  |